# Le guide ultime pour publier son CV sur internet !

Comment utiliser la plateforme <u>alternance-professionnelle.fr</u> quand on est un étudiant ?

Version - Juillet 2020

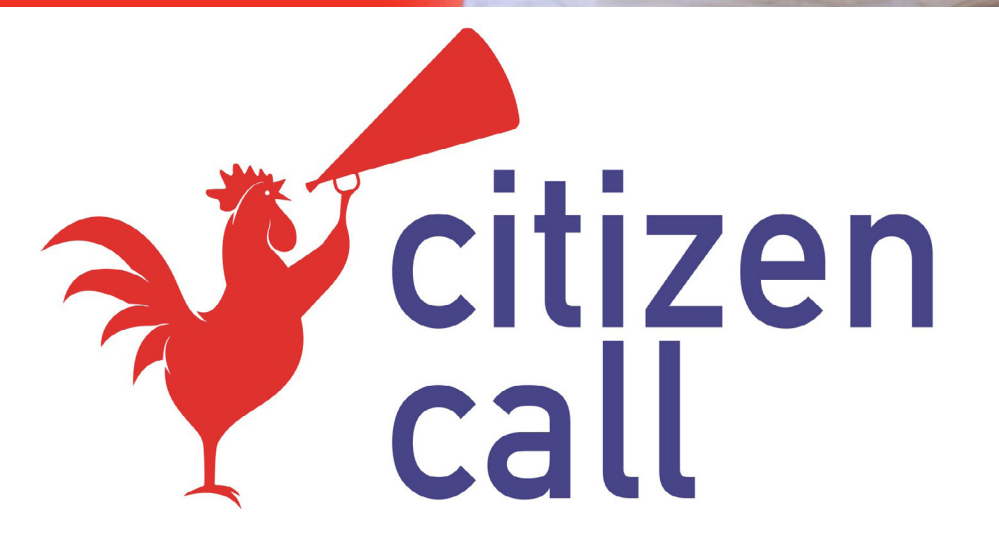

### **Pourquoi une plateforme de candidate posting ?**

Le placement des étudiants en alternance et/ou en apprentissage est l'un des grands défis qui nous attend tous pour la période qui s'ouvre.

C'est un secteur d'activité dans lequel nous sommes très impliqués et nous souhaitons faire de l'alternance une priorité, en particulier cette année, pour réussir le #GrandRebond.

Nous (Citizen Call) avons donc décidé avec notre partenaire GreenGalileo de lancer une initiative que nous avons baptisée #GrandRebondpourAlternance afin d'aider les alternants à trouver des entreprises d'accueil.

Pour cela nous avons ouvert un portail de « candidate posting » sur <u>alternance-professionnelle.fr.</u> Ce site web compte environ 200 000 visiteurs/mois et est aujourd'hui le 1er site conseil sur l'alternance en France.

Le principe est simple, tous les candidats à l'alternance pourront gratuitement présenter leur CV et nous publierons le profil de chaque établissement partenaire de cette initiative.

Cette offre de service est entièrement gratuite pour 2020.

Nous nous réservons le droit de retirer le CV d'un candidat au bout de 3 mois. Ajoutons que, par défaut les offres d'emploi expirent après de 30 jours.

Les informations recueillies vous concernant font l'objet d'un traitement destiné à faciliter les recherches d'emploi pour les alternants. Vous bénéficiez d'un droit d'accès, de rectification, de portabilité, d'effacement de celles-ci ou une limitation du traitement. Vous pouvez vous opposer au traitement des données vous concernant et disposez du droit de retirer votre consentement à tout moment en vous adressant à : editeur@alternance-professionnelle.fr

#### Connecte-toi sur le site <u>alternance-professionnelle.fr</u> et clique sur "<u>Publiez votre CV en ligne</u>"

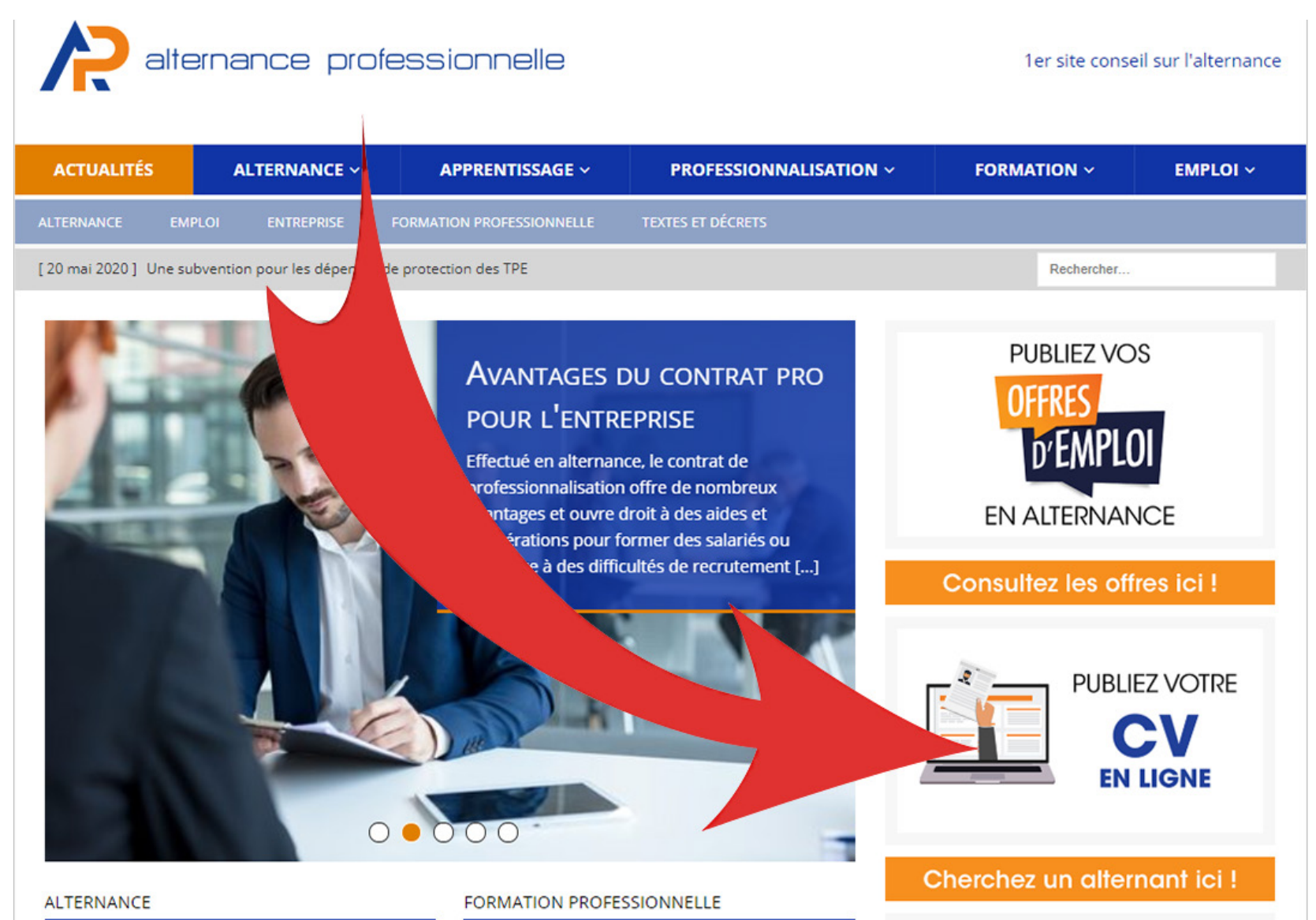

#### Renseigne les champs

PUBLIER UN CV EN LIGNE

| Déjà inscrits ?         | Connectez-vous Si vous n'êtes pas encore inscrit, un nouveau<br>compte sera créé avec l'adresse email entrée ci-dessous. Vos<br>identifiants de connexion vous seront envoyés dans un mail de<br>confirmation. |
|-------------------------|----------------------------------------------------------------------------------------------------|
| Nom/Prénom              | Nom/Prénom                                                                                                    |
| Email                   | exemple@mail.fr                                                                                                    |
| Titre de votre CV       | Ce titre apparaitra en résumé de votre CV                                                                                                    |
| Ville/Région            | Ville ou région de votre recherche                                                                                                    |
| Photo du CV (optionnel) | Choisir un fichier Aucun fichier choisi Taille maximum du fichier : 64 MB.                                                                                                    |
| Vidéo (optionnel)       | Ajouter un lien vers une vidéo de presentation                                                                                                    |
| Lien(s) (optionnel)     | + Ajouter une URL                                                                                                    |

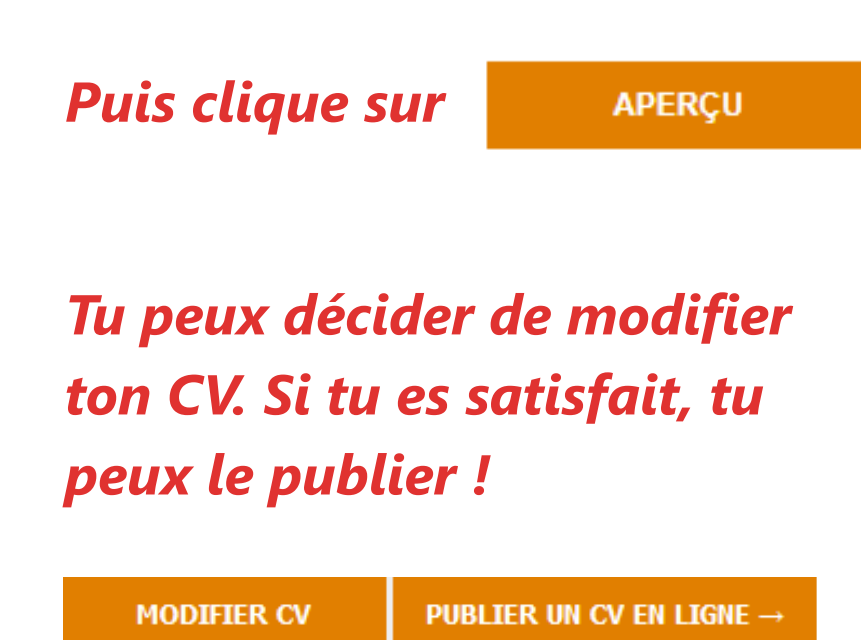

### Attends que je valide ta candidature. Tu recevras ensuite un email de la part de Wordpress pour terminer ton inscription.

| Vérifiez votre messagerie pour y trouver le lien de<br>confirmation. |
|----------------------------------------------------------------------|
| Identifiant ou adresse e-mail anais.dacosta1 Mot de passe            |
|                                                                      |
| Se souvenir de moi Se connecter                                      |

Une fois ton compte créé tu n'as plus rien à faire.

Ton CV est en ligne !

Félicitations. :)

Conseil #1 : pour encore plus de visibilité, pense à partager ton CV sur les réseaux sociaux !

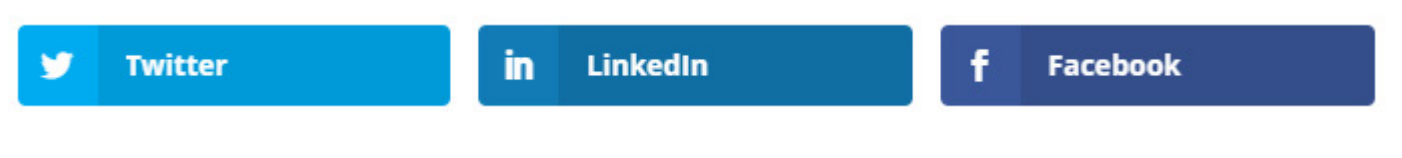

*Tu trouveras ces onglets sous ton CV, clique dessus pour le partager.* 

Conseil #2 : Tu peux même ajouter quelques phrases décrivant tes motivations et le contrat que tu cherches, pour encore plus d'efficacité.

### Il ne te reste plus qu'à <u>consulter les offres</u> et attendre que ça "matche" !

En attendant, il est possible qu'un recruteur repère ton CV, pense à vérifier régulièrement tes emails.

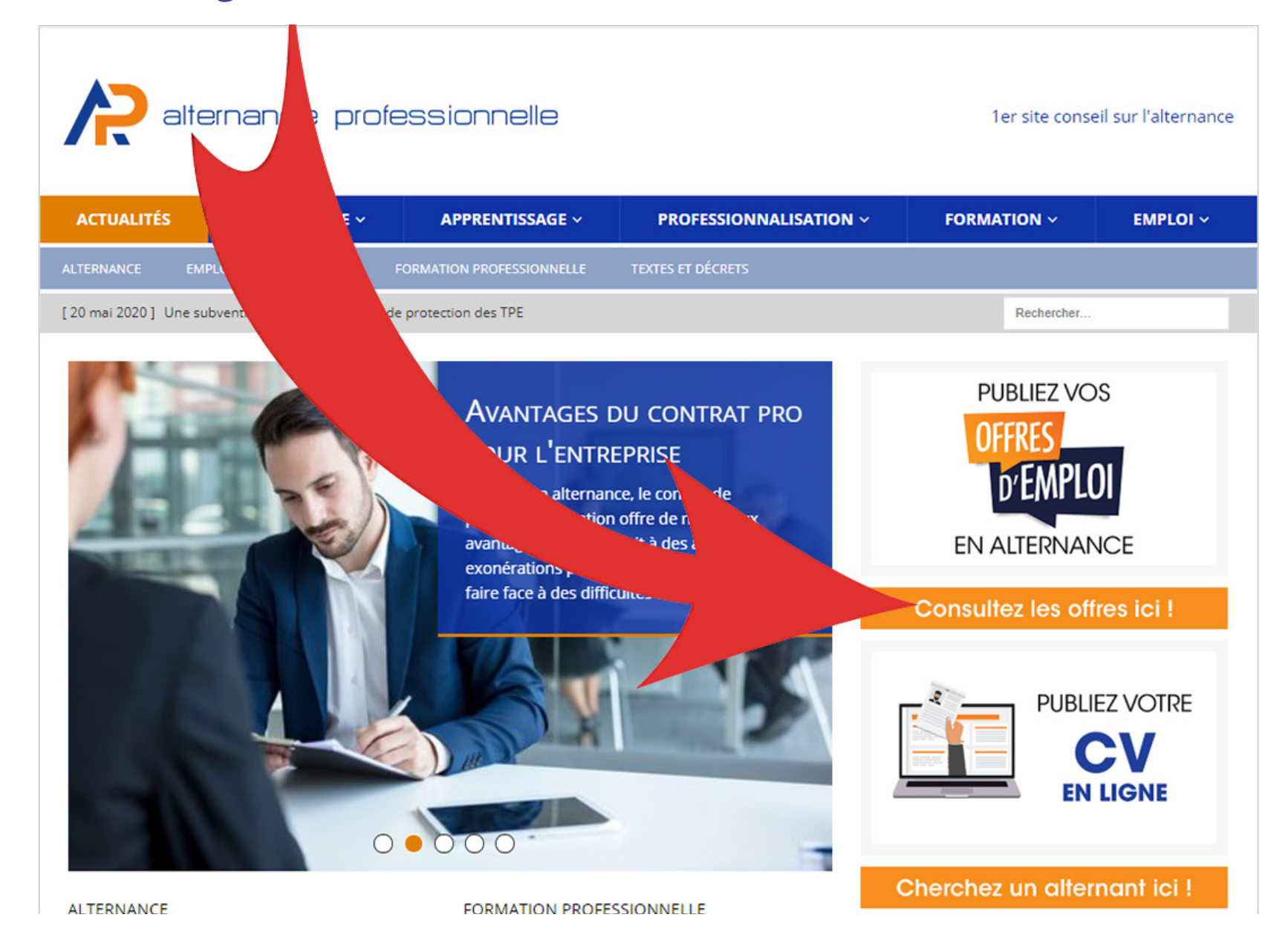

### Si tu trouves une offre qui te correspond, clique sur le bouton Postuler en dessous de l'annonce.

Conseil #3 : lorsque tu postuleras, on va te demander de rédiger quelques lignes à l'employeur. Sache que les recruteurs reçoivent beaucoup de CV chaque jour. Pour faire la différence tout de suite, je te conseille d'insérer un court résumé (4-5 lignes maximum), de ta lettre de motivation dans l'espace de texte.

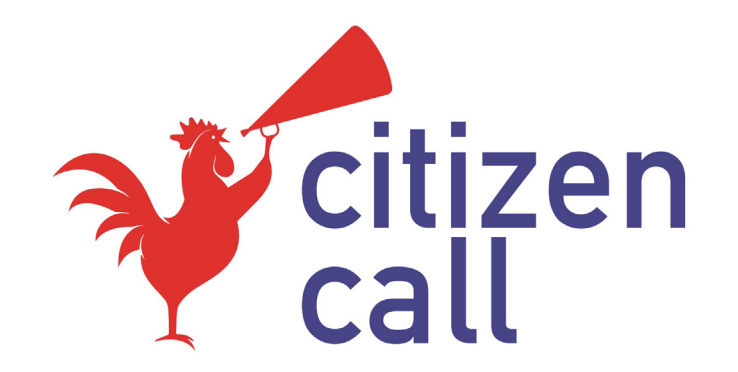

## **05 57 92 90 70**

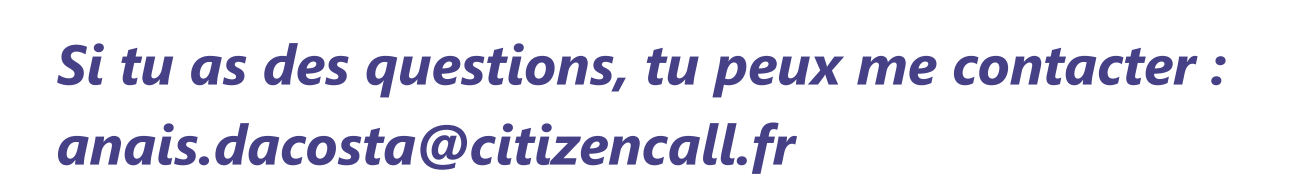

**Bonnes recherches !** 

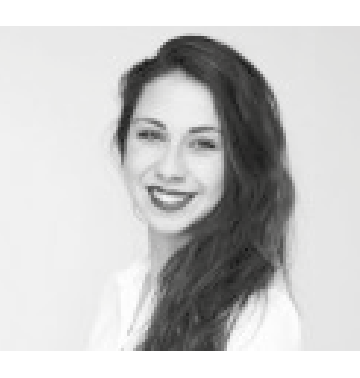

Un guide signé Anaïs Da Costa, Chargée de communication digitale chez Citizen Call

Guide pratique - Publication d'un CV sur alternance-professionnelle www.citizencall.fr